# **SOPRANE I**

# **Guide d'installation**

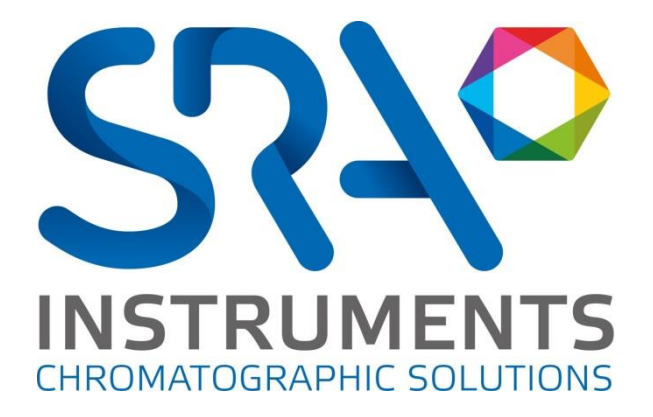

SRA INSTRUMENTS

210 rue des Sources 69280 Marcy l'Etoile FRANCE T : 04.78.44.29.47 F : 04.78.44.29.62 info@sra-instruments.com www.sra-instruments.com

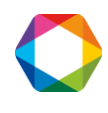

## Table des matières

| 1. VERIFIER LA CONFIGURATION DE VOTRE ORDINATEUR                              | 3   |
|-------------------------------------------------------------------------------|-----|
| 1.1 Se mettre en mode Administrateur                                          | 3   |
| 1.2 Enlever les messages d'alerte à l'écran                                   | 4   |
| 1.3 Enlever les modes de veille                                               | 5   |
| 1.3.1 Enlever le mode de veille sur votre ordinateur                          | 5   |
| 1.3.2 Enlever le mode de veille des ports USB                                 | 6   |
| 1.3.3 Enlever le mode de veille du disque dur                                 | 7   |
| 2. INSTALLATION DE SOPRANE                                                    | 9   |
| 2.1 Installation du logiciel                                                  | 9   |
| 2.2 Installation des pilotes                                                  | 14  |
| 3. CONFIGURATION D'ORDINATEUR FONCTIONNANT EN RESEAU                          | 19  |
| 3.1 Autorisation administrateur sur le répertoire de Soprane                  | 19  |
| 3.2 Autorisation administrateur sur le répertoire ProgramData de l'utilisateu | r20 |
| 3.3 Autorisation administrateur sur la clé Soprane de la base de registre     | 21  |

SRA INSTRUMENTS

210 rue des Sources 69280 Marcy l'Etoile FRANCE T : 04.78.44.29.47 F : 04.78.44.29.62 info@sra-instruments.com www.sra-instruments.com

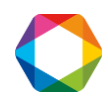

# 1. Vérifier la configuration de votre ordinateur

Soprane peut être installé sur Windows XP, Seven, 8 et 10.

Pour réaliser l'installation avec succès, l'ordinateur doit être dans un mode avec des conditions spécifiques.

### 1.1 Se mettre en mode Administrateur

- 1. Cliquez sur 'Démarrer' et sélectionnez 'Panneau de configuration'.
- Dans la fenêtre affichée, sélectionnez 'Comptes utilisateurs'. La fenêtre ci-dessous apparaît :

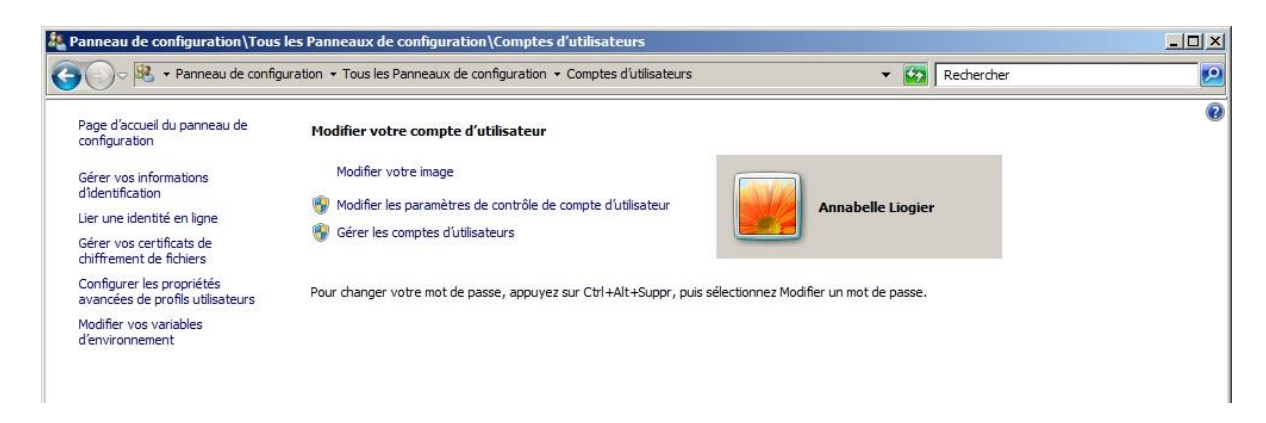

3. Cliquez sur 'Gérer les comptes utilisateurs', la fenêtre suivante apparaît :

| sateurs Options avanc                                                              | ées                                                                    |                                                               |
|------------------------------------------------------------------------------------|------------------------------------------------------------------------|---------------------------------------------------------------|
| Utilisez la liste<br>l'accès à votre<br>d'autres param<br>tilisateurs de cet ordin | ci-dessous pour accord<br>ordinateur, et pour mo<br>iètres.<br>ateur : | er ou refuser aux utilisateurs<br>difier les mots de passe et |
| Nom d'utilisateur                                                                  | Domaine                                                                | Groupe                                                        |
| Administrateur                                                                     | 1BFRV42                                                                | Administrateurs                                               |
| s0301                                                                              | SRA                                                                    | Administrateurs                                               |
| 0.000                                                                              | SRA                                                                    | Administrateurs                                               |
| \$0603                                                                             | 304                                                                    |                                                               |
| <b>S</b> 50603                                                                     | Ajouter                                                                | Supprimer Propriétés                                          |
| Mot de passe de Adm                                                                | Ajouter                                                                | Supprimer Propriétés                                          |
| Mot de passe de Adm                                                                | Ajouter<br>inistrateur<br>er le mot de passe de A<br>le mot de passe.  | Supprimer Propriétés<br>dministrateur, cliquez sur            |

SRA INSTRUMENTS

210 rue des Sources 69280 Marcy l'Etoile FRANCE T : 04.78.44.29.47 F : 04.78.44.29.62 info@sra-instruments.com www.sra-instruments.com

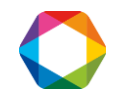

4. Sélectionnez l'utilisateur. L'utilisateur doit être administrateur pour réaliser l'installation. Si ce n'est pas le cas, cliquez sur 'Propriétés', puis sur 'Appartenance au groupe', sélectionnez 'Administrateur' et cliquez sur 'Appliquer'.

Sur Windows Seven, lorsque vous avez sélectionné 'Comptes utilisateur', cliquez sur 'Modifier le type de compte', puis sélectionnez 'Administrateur' et cliquez sur 'Valider'.

## 1.2 Enlever les messages d'alerte à l'écran

Pour éviter de recevoir des messages d'alerte sur votre ordinateur, par exemple chaque fois que vous voulez lancer une analyse, il est important de sélectionner 'Ne jamais m'avertir'.

- 1. Cliquez sur 'Démarrer' et sélectionnez 'Panneau de configuration'.
- Dans la fenêtre affichée, sélectionnez 'Comptes utilisateurs'. La fenêtre ci-dessous apparaît :

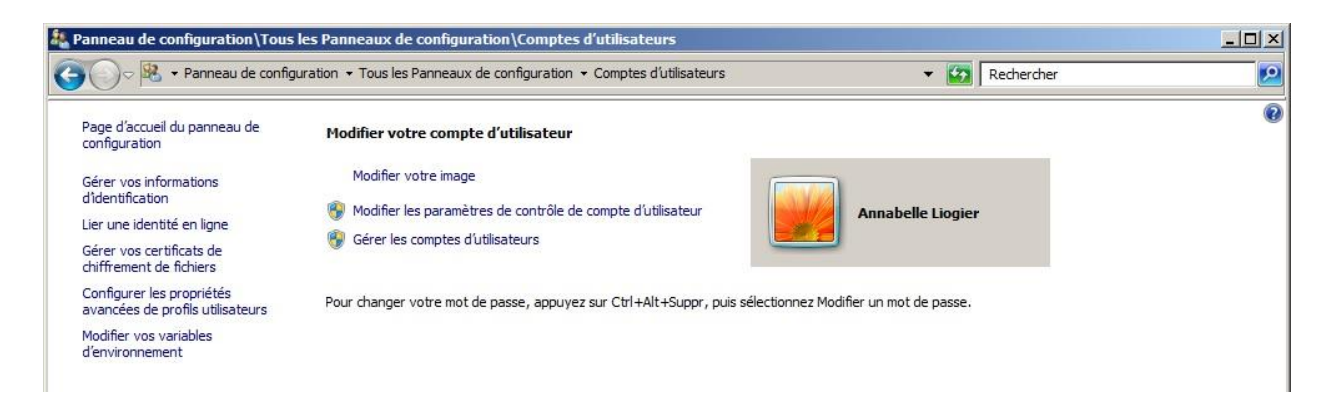

3. Cliquez sur 'Modifier les paramètres de contrôle de compte d'utilisateur' ; la fenêtre suivante est affichée :

| ordinateur.<br>En savoir plus s | r les paramètres de contrôle de compte d'utilisateur                                                                                                    |                                |
|---------------------------------|----------------------------------------------------------------------------------------------------|--------------------------------|
| Toujours m                      | vertir                                                                                                    |                                |
| - 1 -                           | Ne jamais m'avertir quand :                                                                                                    |                                |
|                                 | <ul> <li>Des programmes tentent d'installer des logicie<br/>d'apporter des modifications à mon ordinateur</li> </ul>                                                                         | ls ou<br>r.                    |
| -   -                           | Je modifie des paramètres Windows.                                                                                                    |                                |
|                                 |                                                                                                    |                                |
|                                 | Non recommandé. Choisissez cette option uni<br>vous devez utiliser des programmes qui ne so<br>certifiés pour Windows 7, car ils ne prennent<br>devent de certifié de certifie de Vitanteur. | quement si<br>nt pas<br>pas en |
| Ne jamais m                     | avertir                                                                                                    |                                |
|                                 |                                                                                                    |                                |
|                                 |                                                                                                    |                                |

**SRA** INSTRUMENTS

210 rue des Sources 69280 Marcy l'Etoile FRANCE T : 04.78.44.29.47 F : 04.78.44.29.62 info@sra-instruments.com www.sra-instruments.com

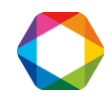

4. Placez le curseur en bas 'Ne jamais m'avertir'.

### 1.3 Enlever les modes de veille

Si les modes de veille de votre ordinateur, des ports USB ou du disque dur sont actifs, il y a un risque que votre analyse soit stoppée si la mise en veille a lieu pendant son déroulement. Afin d'éviter cela, des réglages doivent être appliqués.

#### 1.3.1 Enlever le mode de veille sur votre ordinateur

- 1. Cliquez sur 'Démarrer' et sélectionnez 'Panneau de configuration'.
- Dans la fenêtre affichée, sélectionnez 'Options d'alimentation'. La fenêtre ci-dessous apparaît :

| limentation<br>peuvent vous aider à optimiser les performances de votre ordinateur ou à<br>ver un mode en le sélectionnant, ou choisir un mode et le personnaliser en<br>o Informatione sur les modes de acetion de l'alimentation |
|----------------------------------------------------------------------------------------------------|
| peuvent vous aider à optimiser les performances de votre ordinateur ou à<br>ver un mode en le sélectionnant, ou choisir un mode et le personnaliser en<br>o Informations eu les modes de action de l'alimentation                  |
| ano madona su les modes de gestor de l'alimentation                                                                                                    |
|                                                                                                    |
| Modifier les paramètres du mode                                                                                                    |
| s performances et la consommation d'énergie sur les matériels                                                                                                    |
|                                                                                                    |
| Modifier les paramètres du mode                                                                                                    |
| luisant les performances de l'ordinateur dans la mesure du possible.                                                                                                    |
|                                                                                                    |

3. Par défaut, Dell est sélectionné. Cliquez sur 'Modifier les paramètres du mode'. La fenêtre ci-dessous apparaît :

| G 🗢 🗟 🗸 Options d'aliment | tation 👻 Modifier les paramètres du m                             | ode de gestion de l'aliment                      | tation                                     | ¥ 🛃                 | Rechercher | 2 |
|---------------------------|-------------------------------------------------------------------|--------------------------------------------------|--------------------------------------------|---------------------|------------|---|
|                           | Modifier les paramètres du m<br>Choisissez les paramètres de mise | <b>ode : Dell</b><br>en veille et d'affichage de | votre ordinateur.                          |                     |            |   |
|                           | Certains paramètres sont gé<br>paramètres ?                       | rés par votre administrate                       | eur système. <u>Pourquoi est-il imposs</u> | iible de changer ce | ertains    |   |
|                           | 😰 Éteindre l'écran :                                              | 30 minutes                                       | T                                          |                     |            |   |
|                           | Mettre l'ordinateur en veille :                                   | Jamais                                           | <b>V</b>                                   |                     |            |   |
|                           | Modifier les paramètres d'alimentat                               | ion avan <u>c</u> és                             |                                            |                     |            |   |
|                           | <u>R</u> établir les paramètres par défaut                        | pour ce mode                                     |                                            |                     |            |   |
|                           |                                                                   |                                                  | Enregistrer les modific                    | ations Anr          | nuler      |   |

4. En face de 'Mettre l'ordinateur en veille', vérifiez que l'option 'Jamais' est activée. Si ce n'est pas le cas, la sélectionnez.

SRA INSTRUMENTS 210 rue des Sources 69280 Marcy l'Etoile FRANCE T : 04.78.44.29.47 F : 04.78.44.29.62 info@sra-instruments.com www.sra-instruments.com

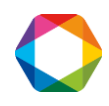

#### 1.3.2 Enlever le mode de veille des ports USB

- 1. Cliquez sur 'Démarrer' et sélectionnez 'Panneau de configuration'.
- 2. Dans la fenêtre affichée, sélectionnez 'Gestionnaire de périphériques'.
- 3. Dans la nouvelle fenêtre, cliquez sur 'Contrôleurs de bus USB' de manière à ce que l'écran affiche :

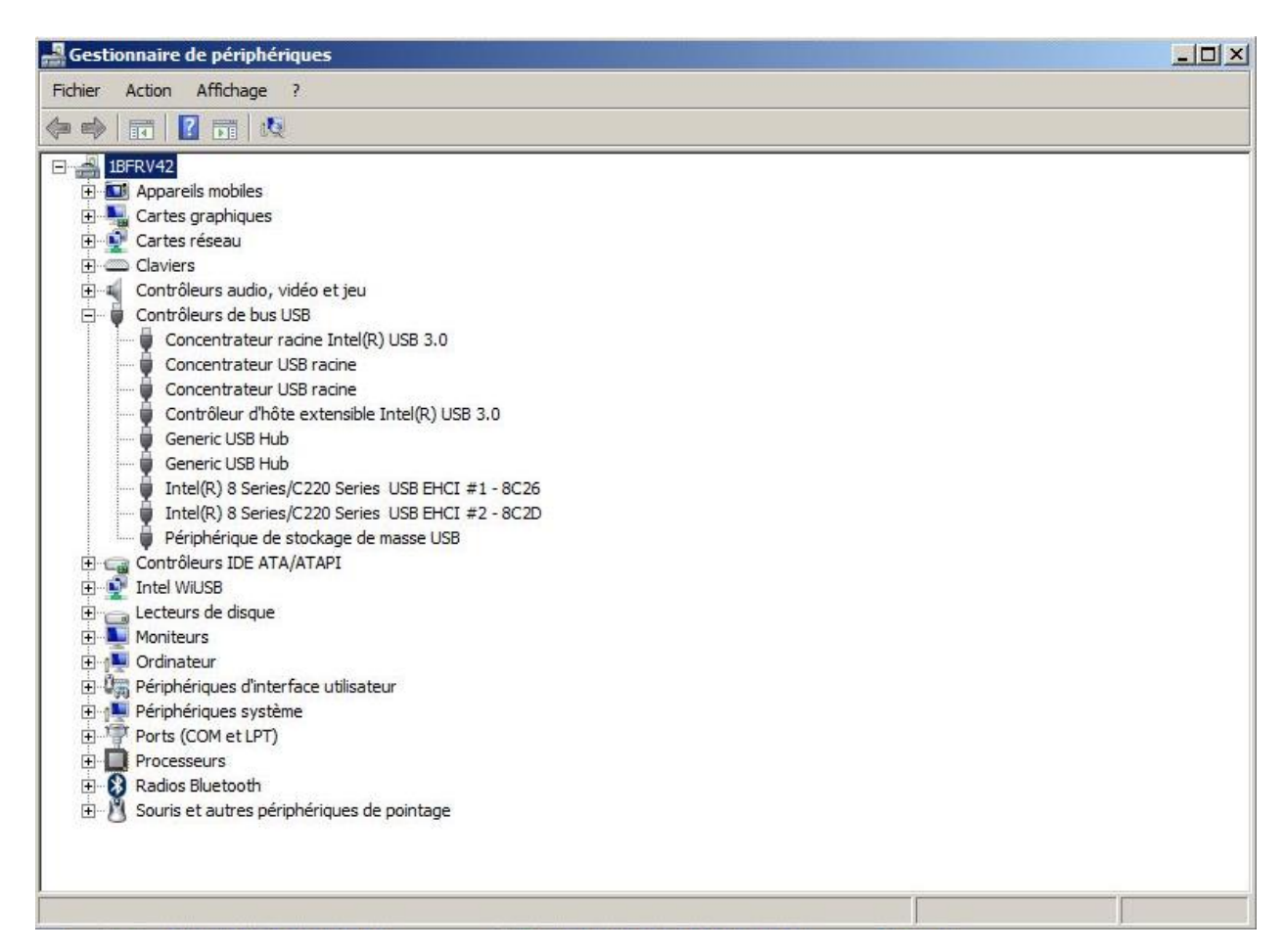

- 4. Sélectionnez l'USB concerné (ou tous si nécessaire) et double-cliquez.
- 5. Dans la fenêtre affichée, sélectionnez l'onglet 'Gestion de l'alimentation' et décochez la case comme montré ci-dessous :

#### **SRA** INSTRUMENTS

210 rue des Sources 69280 Marcy l'Etoile FRANCE T : 04.78.44.29.47 F : 04.78.44.29.62 info@sra-instruments.com www.sra-instruments.com

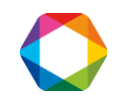

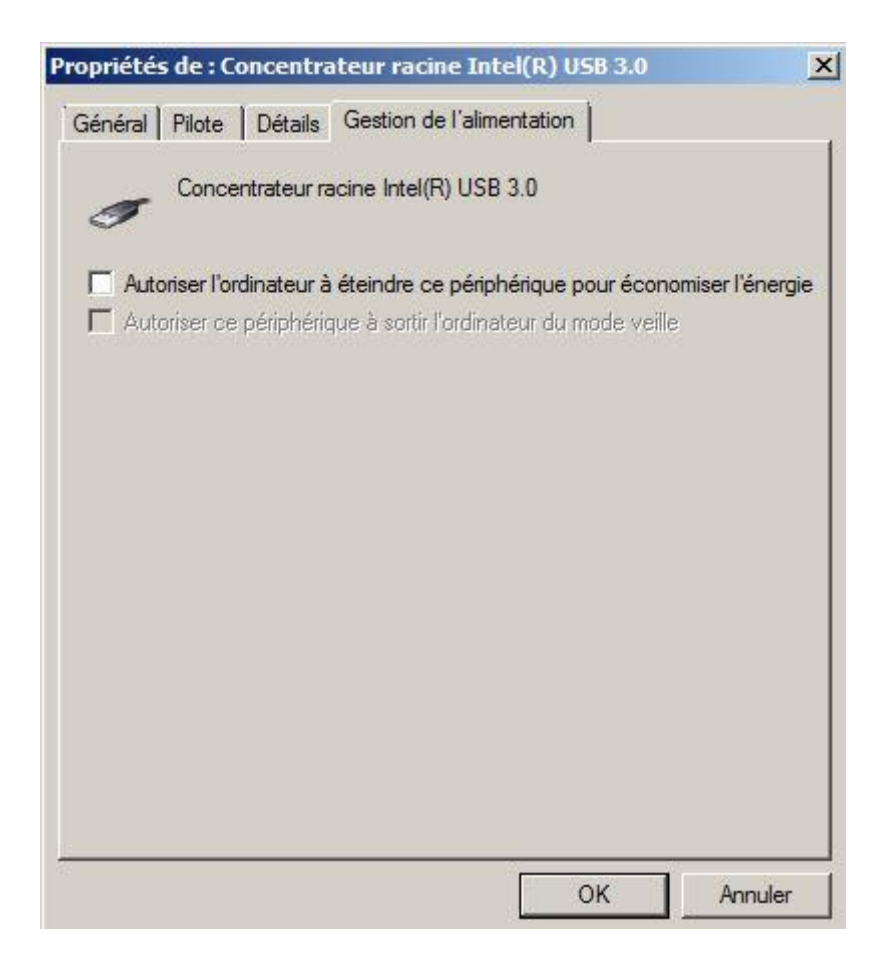

6. Cliquez sur Ok.

#### 1.3.3 Enlever le mode de veille du disque dur

- 1. Cliquez sur 'Démarrer' et sélectionnez 'Panneau de configuration'.
- Dans la fenêtre affichée, sélectionnez 'Options d'alimentation'. La fenêtre ci-dessous apparaît :

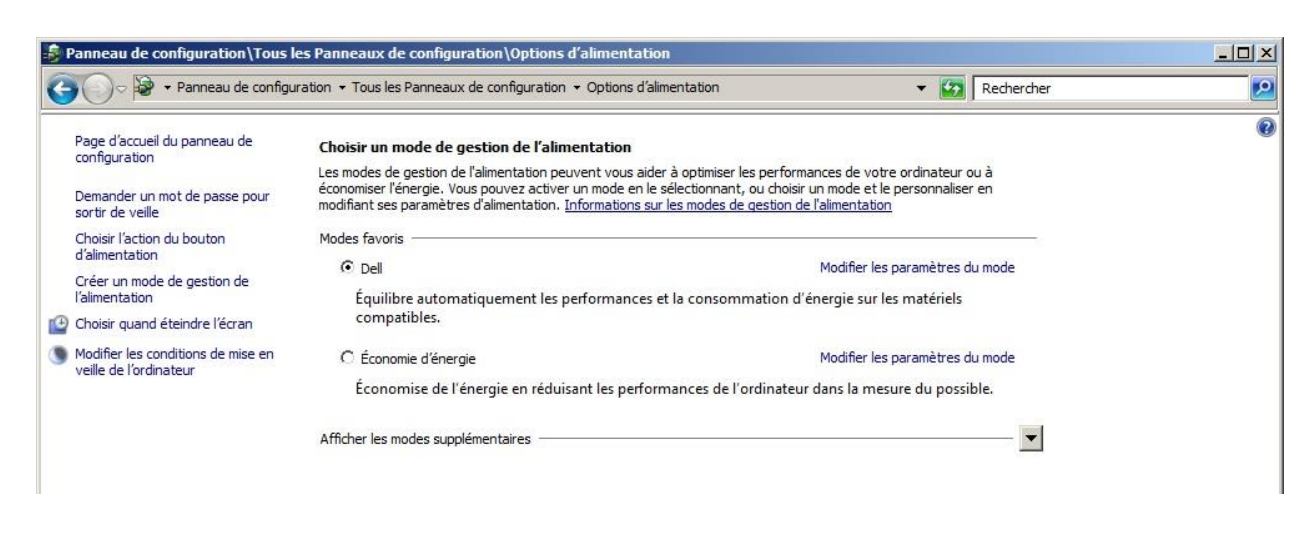

#### **SRA** INSTRUMENTS

210 rue des Sources 69280 Marcy l'Etoile FRANCE T : 04.78.44.29.47 F : 04.78.44.29.62 info@sra-instruments.com www.sra-instruments.com

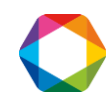

3. Par défaut Dell est sélectionné. Cliquez sur 'Modifier les paramètres du mode'. La fenêtre ci-dessous apparaît :

| Panneau de configuration Tous les Panneaux de configuration | \Options d'alimentation\Modifier les                            |                                       |   |
|-------------------------------------------------------------|-----------------------------------------------------------------|---------------------------------------|---|
| CO v Votions d'alimentation + Modifier les paramètres du mo | ode de gestion de l'alimentation                                | 🕶 🔯 Rechercher                        | 2 |
| Modifier les paramètres du m                                | ode : Dell                                                      |                                       |   |
| Choisissez les paramètres de mise e                         | en veille et d'affichage de votre ordinateur.                   |                                       |   |
| Q Certains paramètres sont gé<br>paramètres ?               | irés par votre administrateur système. <u>Pourquoi est-il i</u> | mpossible de changer certain <u>s</u> |   |
| 🕐 Éteindre l'écran :                                        | 30 minutes                                                      |                                       |   |
| Mettre l'ordinateur en veille :                             | Jamais                                                          |                                       |   |
| Modifier les paramètres d'alimentat                         | ion avan <u>c</u> és                                            |                                       |   |
| <u>R</u> établir les paramètres par défaut                  | pour ce mode                                                    |                                       |   |
|                                                             | Enregistrer.les n                                               | Annuler                               |   |

- 4. Cliquez sur 'Modifier les paramètres d'alimentation avancés'.
- 5. Cliquez au niveau de 'Disque dur'.
- Cliquez au niveau de 'Arrêter le disque dur après'. La fenêtre ci-dessous apparaît :

| Options d'alimentation                                                                                                    | ?                                           |
|----------------------------------------------------------------------------------------------------|---------------------------------------------|
| aramètres avancés                                                                                                    |                                             |
| Sélectionnez le mode de gestion de l'<br>personnaliser, puis choisissez les para<br>de l'alimentation pour votre ordinate | alimentation à<br>imètres de gestion<br>ur. |
| Dell [activé]                                                                                                    | •                                           |
| 🖃 Dell                                                                                                    | <b>_</b>                                    |
| 🖻 Demander un mot de passe pour sort                                                                                      | ir de veille                                |
| Paramètre ; Oui 💌                                                                                                    |                                             |
| E Disque dur                                                                                                    |                                             |
| Arreter le disque dur apres                                                                                               |                                             |
|                                                                                                    |                                             |
| Paramètres d'arrière-plan du Bureau                                                                                       |                                             |
| Paramètres des cartes sans fil                                                                                            |                                             |
|                                                                                                    |                                             |
| Daramètrer IISR                                                                                                    |                                             |
| Restaurer les vale                                                                                                    | urs par défaut                              |
|                                                                                                    |                                             |
|                                                                                                    | . 1                                         |
| ОКА                                                                                                    | nnuler Appliquer                            |

7. Vérifiez que 'Jamais' est sélectionné pour 'Paramètre' sinon le fixer.

SRA INSTRUMENTS 210 rue des Sources 69280 Marcy l'Etoile FRANCE T : 04.78.44.29.47 F : 04.78.44.29.62 info@sra-instruments.com www.sra-instruments.com

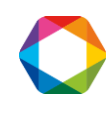

# 2. Installation de Soprane

## 2.1 Installation du logiciel

Tout d'abord, assurez-vous que la clé Soprane n'est pas connectée à votre ordinateur.

Pour l'installation :

- 1. Sélectionnez le fichier setup.exe avec l'explorateur Windows sur le support fourni pour l'installation de Soprane, effectuez un clic-droit et sélectionnez le sous-menu 'Exécuter en tant qu'administrateur'.
- 2. Choisissez la langue et cliquez sur Ok :

| Langue o | de l'assistant d'installation                                                         |
|----------|---------------------------------------------------------------------------------------|
| 1        | Veuillez sélectionner la langue qui sera utilisée<br>par l'assistant d'installation : |
|          | Français                                                                              |
|          | OK Annuler                                                                            |
|          |                                                                                       |

A noter, le choix de la langue n'intervient que sur le logiciel d'installation.

3. Dans la fenêtre affichée, cliquez sur Suivant :

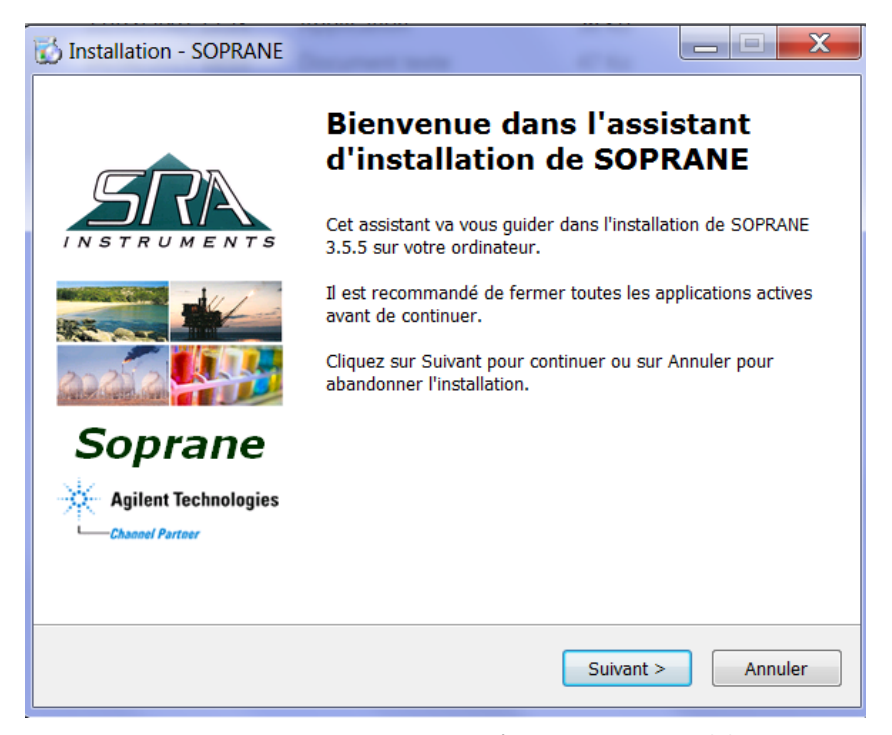

SRA INSTRUMENTS

210 rue des Sources 69280 Marcy l'Etoile FRANCE T : 04.78.44.29.47 F : 04.78.44.29.62 info@sra-instruments.com www.sra-instruments.com

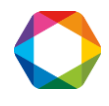

4. Dans la nouvelle fenêtre, sélectionnez 'Je comprends et j'accepte les termes du contrat de licence' et cliquez sur Suivant :

| SOPRANE                                                                                                    | _ 🗆 🗙      |
|----------------------------------------------------------------------------------------------------|------------|
| Accord de licence<br>Les informations suivantes sont importantes. Veuillez les lire avant de<br>continuer.                             | <u>ARR</u> |
| Veuillez lire le contrat de licence suivant. Vous devez en accepter tous le<br>avant de continuer l'installation.                      | s termes   |
| Il est préférable de posséder les droits d'administrateur pour installer<br>ce logiciel, contactez votre administrateur réseau.        | •          |
| Pour tous renseignements, vous pouvez joindre la société :<br>SRA Instruments<br>150, Rue des Sources<br>69280 MARCY l'Étoile - FRANCE | Ξ          |
| au 0826 022 027<br>ou par mail: info@sra-instruments.com<br>ou consulter notre site Web : <u>http://www.SRA-Instruments.com</u>        | ~          |
| <ul> <li>Je comprends et j'accepte les termes du contrat de licence</li> <li>Je refuse les termes du contrat de licence</li> </ul>     |            |
| < Précédent Suivant >                                                                                                    | Annuler    |

5. Dans la fenêtre suivante vous choisirez le dossier où vous souhaitez sauvegarder Soprane. Il est recommandé de conserver le chemin C:\Soprane, mais si vous souhaitez placer les fichiers dans un autre répertoire, cliquez sur 'Parcourir' et sélectionnez l'emplacement. Cliquez ensuite sur Suivant.

| 🐼 Installation - SOPRANE                                                                          | _ <b>X</b>    |
|---------------------------------------------------------------------------------------------------|---------------|
| Dossier de destination<br>Où SOPRANE doit-il être installé ?                                      | <u>sra</u>    |
| L'assistant va installer SOPRANE dans le dossier suivant.                                         |               |
| Pour continuer, cliquez sur Suivant. Si vous souhaitez choisir un dossi<br>cliquez sur Parcourir. | er différent, |
| C:\Soprane                                                                                        | Parcourir     |
|                                                                                                   |               |
|                                                                                                   |               |
| Le programme requiert au moins 21.5 Mo d'espace disque disponible                                 |               |
|                                                                                                   |               |
| < Précédent Suivant >                                                                             | Annuler       |

SRA INSTRUMENTS

210 rue des Sources 69280 Marcy l'Etoile FRANCE T : 04.78.44.29.47 F : 04.78.44.29.62 info@sra-instruments.com www.sra-instruments.com

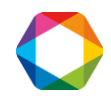

**SRA INSTRUMENTS** 210 rue des Sources 69280 Marcy l'Etoile

FRANCE

6. Sélectionnez les composants à installer et cliquez sur Suivant. Si vous ne savez pas lequel choisir, sélectionnez-les tous comme montré ci-dessous. (La clé Soprane débloquera seulement les composants nécessaires à l'application du client).

| 🔂 Installation - SOPRANE                                                                                                    |                   |
|----------------------------------------------------------------------------------------------------|-------------------|
| <b>Composants à installer</b><br>Quels composants de l'application souhaitez-vous installer ?                                                                            | <u>sra</u>        |
| Sélectionnez les composants que vous désirez installer ; décochez les co<br>que vous ne désirez pas installer. Cliquez ensuite sur Suivant pour conti<br>l'installation. | omposants<br>nuer |
| Installation client                                                                                                    | •                 |
| Fichiers d'initialisation                                                                                                    |                   |
| Composants pour le Modbus                                                                                                    | 0.3 Mo            |
| Composants pour couplage avec Msd                                                                                                    | 0.2 Mo            |
| Calculs spécifiques                                                                                                    | 0.3 Mo            |
| Fichiers exemple                                                                                                    | 1.2 Mo            |
| Fichiers exemple Excel                                                                                                    | 0.1 Mo            |
|                                                                                                    |                   |
| Les composants sélectionnés nécessitent au moins 23.2 Mo d'espace dis                                                                                                    | sponible.         |
| < Précédent Suivant >                                                                                                    | Annuler           |

7. Sélectionnez le dossier du menu Démarrer où les raccourcis de Soprane seront installés et cliquez sur Suivant. (Généralement, SRA Instruments est choisi).

| Installation - SOPRANE                                                                          |                                                                                                    |
|-------------------------------------------------------------------------------------------------|----------------------------------------------------------------------------------------------------|
| Sélection du dossier du menu Dér<br>Où l'assistant d'installation doit-il p                     | narrer<br>olacer les raccourcis du programme ?                                                                                                    |
| L'assistant va créer les rac<br>Démarrer indiqué ci-desso                                       | ccourcis du programme dans le dossier du menu<br>ous.                                                                                                    |
| Cliquez sur Suivant pour continuer<br>sélectionner un autre dossier du n                        | . Cliquez sur Parcourir si vous souhaitez<br>nenu Démarrer.                                                                                                    |
| SRA Instruments                                                                                 | Parcourir                                                                                                    |
|                                                                                                 |                                                                                                    |
|                                                                                                 |                                                                                                    |
|                                                                                                 |                                                                                                    |
|                                                                                                 |                                                                                                    |
|                                                                                                 |                                                                                                    |
|                                                                                                 |                                                                                                    |
|                                                                                                 |                                                                                                    |
|                                                                                                 |                                                                                                    |
|                                                                                                 |                                                                                                    |
|                                                                                                 |                                                                                                    |
|                                                                                                 |                                                                                                    |
|                                                                                                 | < Précédent Suivant > Annuler                                                                                                    |
|                                                                                                 | < Précédent Suivant > Annuler                                                                                                    |
| Т:04.78.44.29.47                                                                                | <b>Précédent</b> Suivant > Annuler SA à Directoire et Conseil de                                                                                                    |
| T:04.78.44.29.47<br>F:04.78.44.29.62                                                            | <pre>&lt; Précédent Suivant &gt; Annuler SA à Directoire et Conseil de surveillance au capital de 150.000 €</pre>                                                           |
| T : 04.78.44.29.47<br>F : 04.78.44.29.62<br>info@sra-instruments.com                            | <pre>&lt; Précédent Suivant &gt; Annuler SA à Directoire et Conseil de surveillance au capital de 150.000 € RCS Lyon B 342 068 731</pre>                                    |
| T : 04.78.44.29.47<br>F : 04.78.44.29.62<br>info@sra-instruments.com<br>www.sra-instruments.com | <pre>&lt; Précédent Suivant &gt; Annuler SA à Directoire et Conseil de surveillance au capital de 150.000 € RCS Lyon B 342 068 731 APE 4669B</pre>                          |
| T : 04.78.44.29.47<br>F : 04.78.44.29.62<br>info@sra-instruments.com<br>www.sra-instruments.com | <pre>&lt; Précédent Suivant &gt; Annuler SA à Directoire et Conseil de surveillance au capital de 150.000 € RCS Lyon B 342 068 731 APE 4669B SIRET: 342 068 731 00054</pre> |

8. Choisissez si vous voulez créer un raccourci sur le bureau ou dans la barre de lancement rapide et cliquez sur Suivant :

| 🔂 Installation - SOPRANE                                                                                                    |
|----------------------------------------------------------------------------------------------------|
| Tâches supplémentaires         Quelles sont les tâches supplémentaires qui doivent être effectuées ?                                                  |
| Sélectionnez les tâches supplémentaires que l'assistant d'installation doit effectuer<br>pendant l'installation de SOPRANE, puis cliquez sur Suivant. |
| Cones supplementaires :                                                                                                    |
|                                                                                                    |
|                                                                                                    |
|                                                                                                    |
|                                                                                                    |
|                                                                                                    |
|                                                                                                    |
|                                                                                                    |
|                                                                                                    |
| < Précédent Suivant > Annuler                                                                                                    |

9. Dans la nouvelle fenêtre, cliquez sur Installer :

| rêt à installer                                                                                      | inclusion formations neurinetallar CORRANG $\vec{v}$                |
|----------------------------------------------------------------------------------------------------|---------------------------------------------------------------------|
| sur votre ordinateur.                                                                                | es les informations pour installer SOPRANE                          |
| Cliquez sur Installer pour procéder à modifier une option d'installation.                            | l'installation ou sur Précédent pour revoir ou                      |
| Dossier de destination :<br>C:\Soprane                                                               |                                                                     |
| Type d'installation :<br>Installation client                                                         | :                                                                   |
| Composants sélectionnés :<br>Fichiers d'initialisation                                               |                                                                     |
| Composants pour le Modbus<br>Composants pour couplage ave<br>Calculs spécifiques<br>Fichiers exemple | c Msd                                                               |
| Fichiers exemple Excel                                                                               |                                                                     |
| •                                                                                                    | 4                                                                   |
|                                                                                                    |                                                                     |
|                                                                                                    | < Précédent Installer Ann                                           |
|                                                                                                    |                                                                     |
| Γ · 04 78 44 29 47                                                                                   | SA à Directoire et Conseil de                                       |
| T : 04.78.44.29.47<br>F : 04.78.44.29.62                                                             | SA à Directoire et Conseil de<br>surveillance au capital de 150.000 |

**SRA** INSTRUMENTS

210 rue des Sources 69280 Marcy l'Etoile FRANCE

SIRET: 342 068 731 00054 Code TVA FR 40342068731 10. Arrêtez automatiquement les applications (si possible) et cliquez sur Suivant :

| 🚺 Installa            | ition - SOPRANE                                                                                                    |          | x |
|-----------------------|----------------------------------------------------------------------------------------------------|----------|---|
| <b>Prépai</b><br>L'as | ration de l'installation<br>sistant d'installation prépare l'installation de SOPRANE sur votre ordinateur.                                                                                                    | 5        |   |
| 8                     | Les applications suivantes utilisent des fichiers qui doivent être mis à jour pa<br>l'assistant. Il est recommandé d'autoriser l'assistant à fermer ces application<br>automatiquement. Une fois l'installation terminée, l'assistant essaiera de<br>relancer ces applications. | ar<br>ns |   |
|                       | Intel(R) Management and Security Application Local Management Service<br>SoftThinks Agent Service                                                                                                    | *        |   |
|                       | ٨                                                                                                    | Ŧ        |   |
|                       | <ul> <li>Arrêter les applications automatiquement</li> <li>Ne pas arrêter les applications</li> </ul>                                                                                                    |          |   |
|                       | < Précédent Suivant > A                                                                                                    | nnule    | r |

11. L'installation de Soprane est lancée :

| Installation - SOPRANE                                                                                        |              |
|----------------------------------------------------------------------------------------------------|--------------|
| Installation en cours<br>Veuillez patienter pendant que l'assistant installe SOPRANE sur votre<br>ordinateur. | <u>SRA</u> . |
| Extraction des fichiers<br>C:\Soprane\APXPWRDS.CFG                                                            |              |
|                                                                                                    |              |
|                                                                                                    |              |
|                                                                                                    |              |
|                                                                                                    | Annuler      |

SRA INSTRUMENTS

210 rue des Sources 69280 Marcy l'Etoile FRANCE T : 04.78.44.29.47 F : 04.78.44.29.62 info@sra-instruments.com www.sra-instruments.com

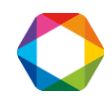

12. A la fin de l'installation de Soprane, cochez 'Installation des pilotes de la clé de protection' et décochez 'Exécuter Soprane SetUp' puis cliquez sur Terminer :

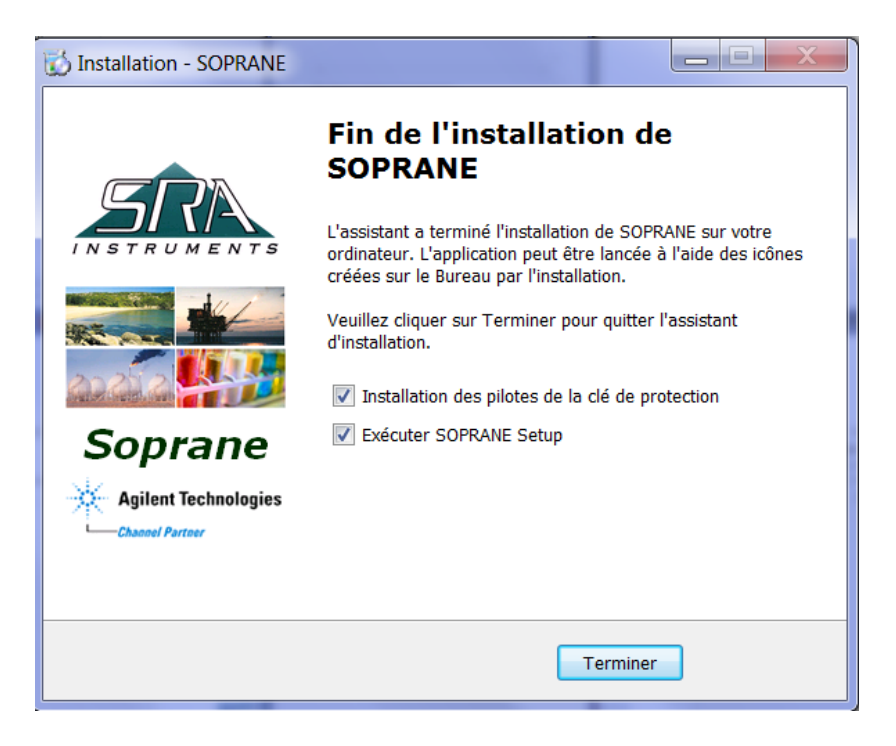

## 2.2 Installation des pilotes

L'installation des pilotes est automatiquement lancée après l'installation de Soprane, sauf si un message d'erreur apparaît à la fin de l'installation de Soprane. Dans ce cas :

- 1. Sur la clé ou le CD, cherchez le fichier : Soprane/Module/Sentinel System Driver Installer.exe
- 2. Cliquez droit pour le lancer en mode administrateur.

**SRA** INSTRUMENTS

210 rue des Sources 69280 Marcy l'Etoile FRANCE T : 04.78.44.29.47 F : 04.78.44.29.62 info@sra-instruments.com www.sra-instruments.com

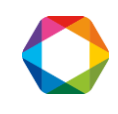

L'installation des pilotes est automatiquement lancée :

| InstallShield Wizard |                                                                                                    |
|----------------------|----------------------------------------------------------------------------------------------------|
|                      | Preparing to Install                                                                                                    |
|                      | Sentinel System Driver Installer 7.5.8 Setup is preparing the<br>InstallShield Wizard, which will guide you through the<br>program setup process. Please wait. |
|                      | Configuring Windows Installer                                                                                                    |
|                      |                                                                                                    |
|                      | Cancel                                                                                                    |

1. Dans la fenêtre affichée, cliquez sur Next :

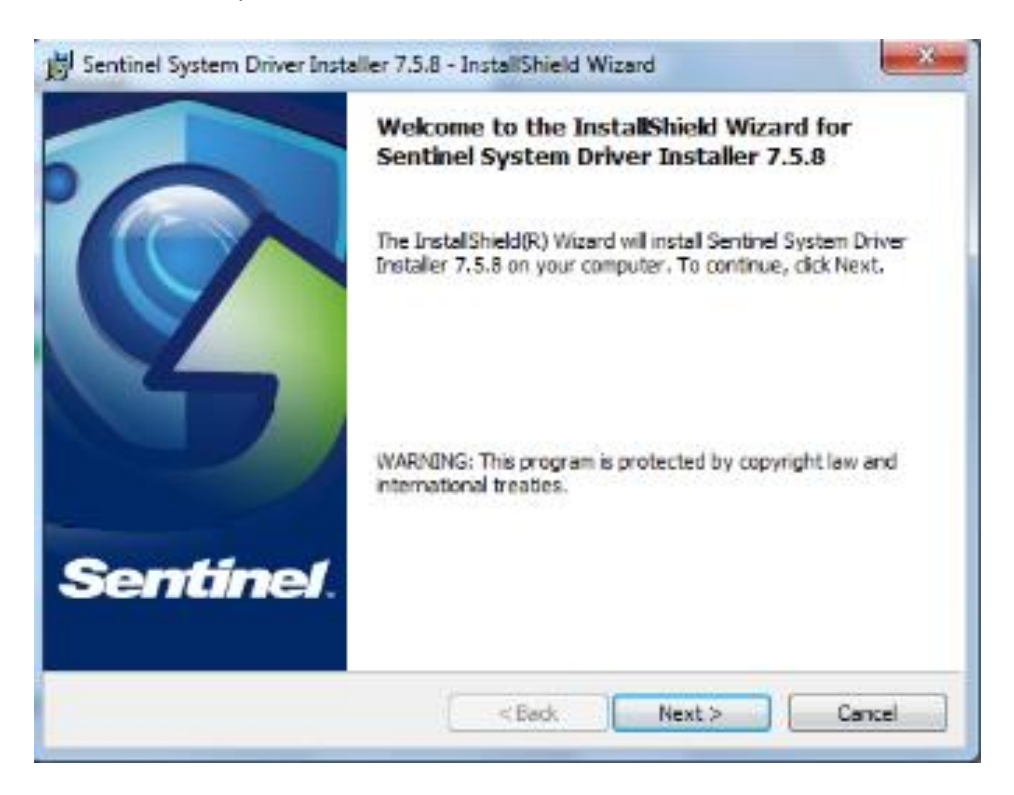

SRA INSTRUMENTS

210 rue des Sources 69280 Marcy l'Etoile FRANCE T : 04.78.44.29.47 F : 04.78.44.29.62 info@sra-instruments.com www.sra-instruments.com

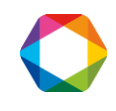

2. Acceptez alors les termes du contrat de licence et cliquez sur Next :

| Bentinel System Driver Installer 7.5.8 - InstallShield Wizard                                                                                                    |
|----------------------------------------------------------------------------------------------------|
| License Agreement Please read the following license agreement carefully.                                                                                                    |
| License Grant/Warranty for Software                                                                                                    |
| This License describes limited rights granted by SafeNet, Inc. and/or one of its subsidiaries (such grantor, "Seller") to the Buyer.                                                                                                    |
| A. The term "Software", as used herein, shall mean a program or programs consisting of machine readable logical instruction and tables of information designed as libraries or drivers to work in conjunction with Seller's Sentinel Keys ("Products"). Title to all Software furnished to Buyer hereunder shall |
| I accept the terms in the license agreement     Print                                                                                                    |
| I do not accept the terms in the license agreement                                                                                                    |
| InstallShield                                                                                                    |
| < Back Next > Cancel                                                                                                    |

3. Dans la fenêtre suivante, sélectionnez 'Complete' et cliquez sur Next :

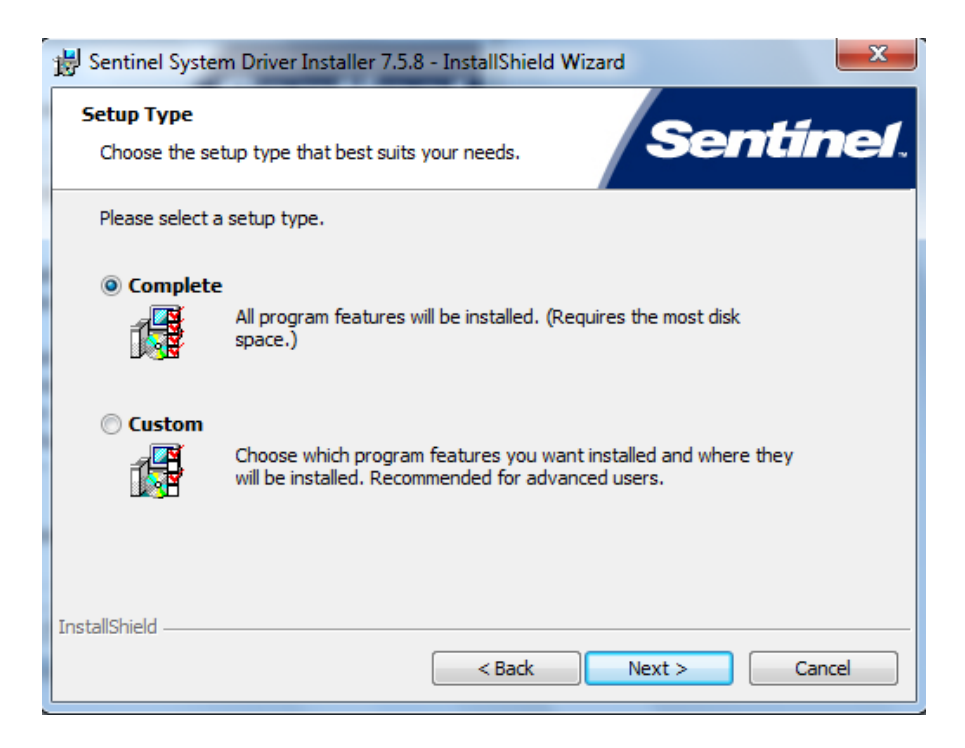

**SRA** INSTRUMENTS

210 rue des Sources 69280 Marcy l'Etoile FRANCE T : 04.78.44.29.47 F : 04.78.44.29.62 info@sra-instruments.com www.sra-instruments.com

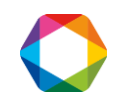

4. Dans le cas d'une réinstallation, la fenêtre "Program maintenance" s'affiche. Sélectionnez 'Modify' et cliquez sur Next.

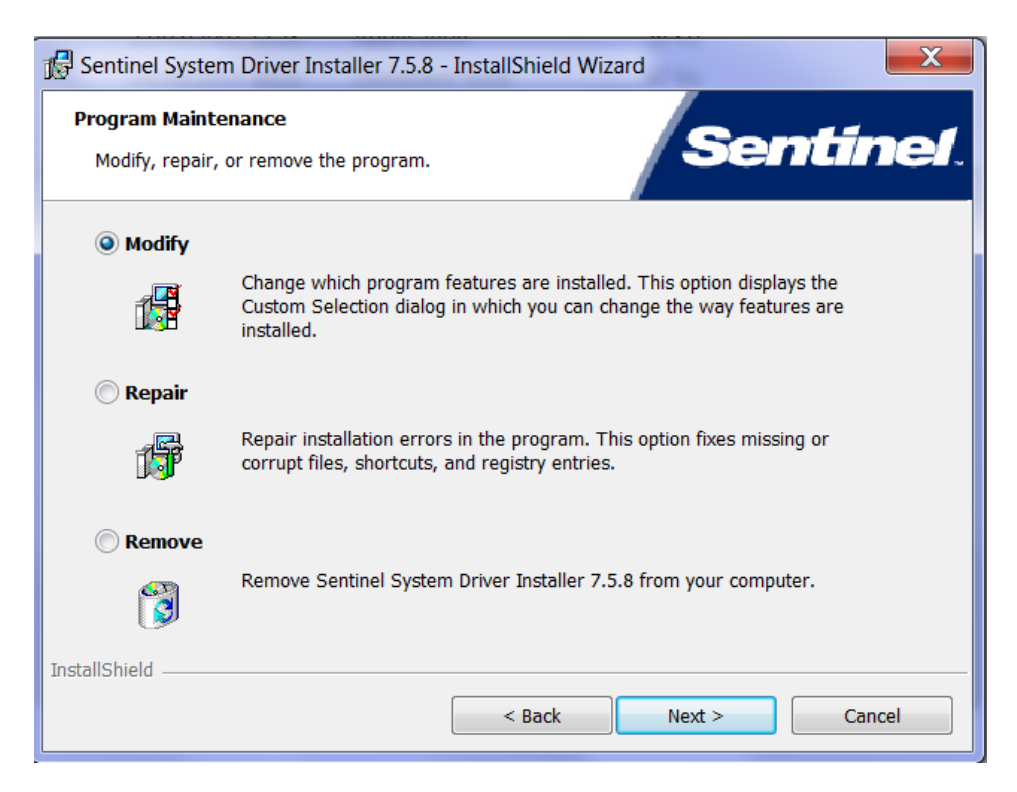

5. Dans la fenêtre suivante, sélectionnez 'Sentinel System Drivers' et cliquez sur Next :

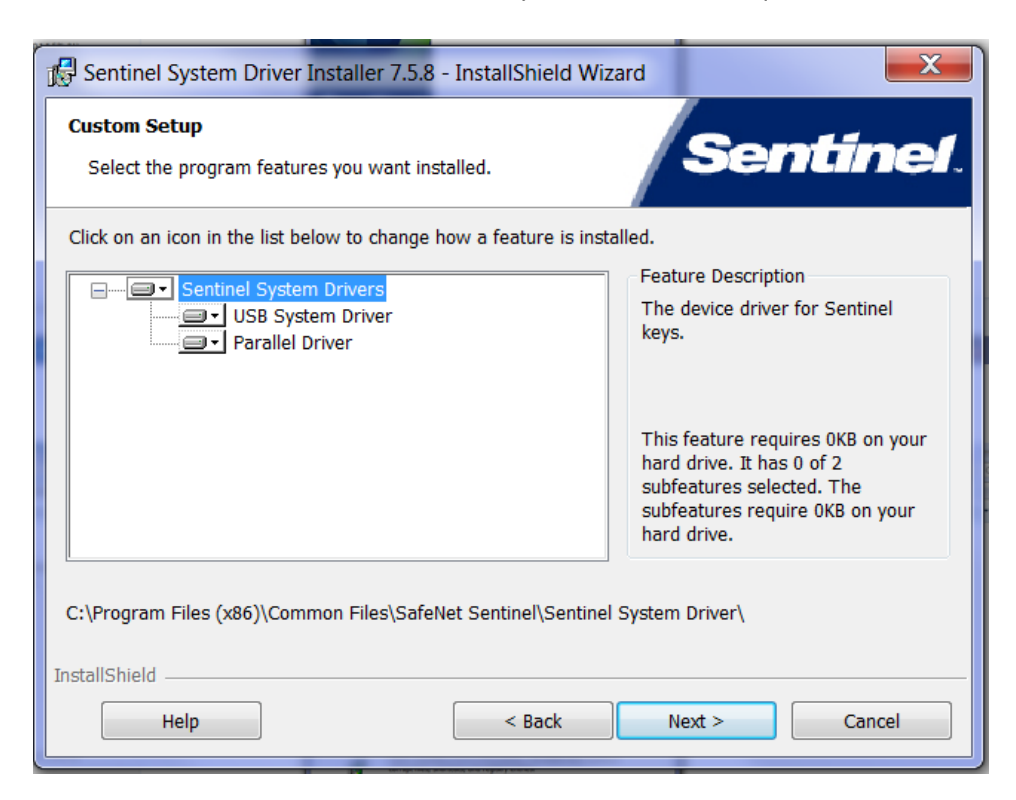

**SRA** INSTRUMENTS

210 rue des Sources 69280 Marcy l'Etoile FRANCE T : 04.78.44.29.47 F : 04.78.44.29.62 info@sra-instruments.com www.sra-instruments.com

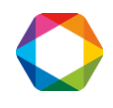

6. Dans la fenêtre affichée, cliquez sur Install :

| 🕼 Sentinel System Driver Installer 7.5.8 - InstallShield Wizard                                                 |
|----------------------------------------------------------------------------------------------------|
| Ready to Modify the Program The wizard is ready to begin installation.                                          |
| Click Install to begin the installation.                                                                        |
| If you want to review or change any of your installation settings, click Back. Click Cancel to exit the wizard. |
| InstallShield                                                                                                   |

L'installation des pilotes est lancée.

7. Pour finaliser l'installation, cliquez sur Finish :

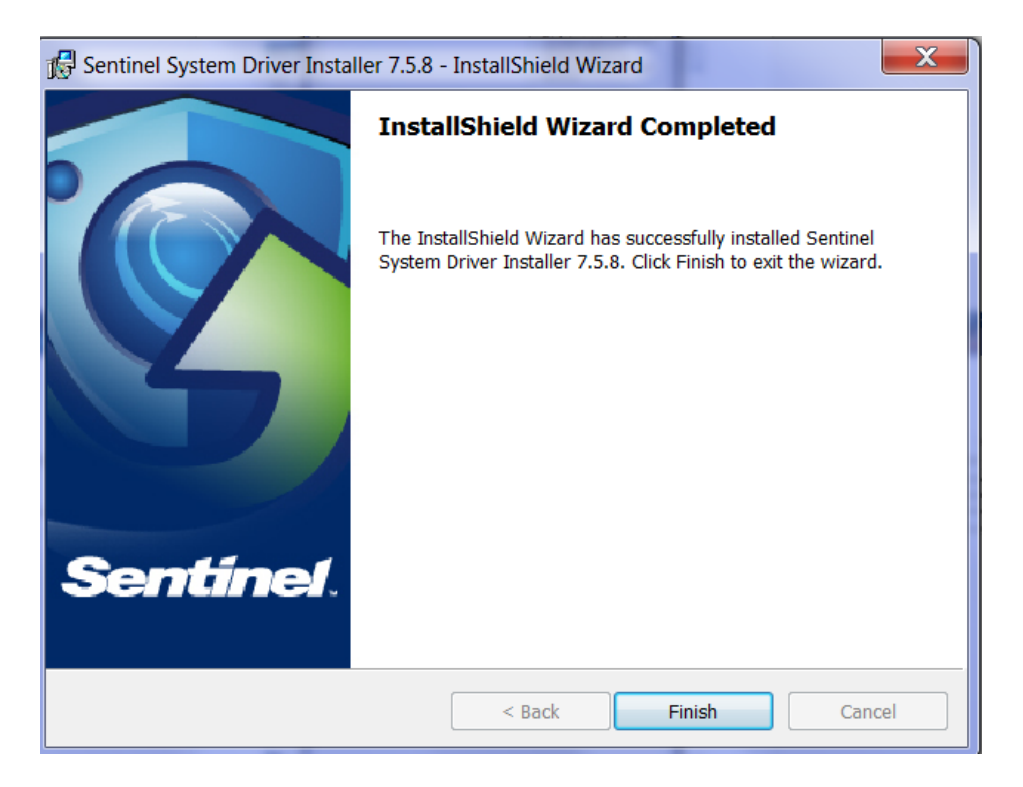

#### 8. Branchez la clé Soprane et allez dans Soprane Set Up.

SRA INSTRUMENTS 210 rue des Sources 69280 Marcy l'Etoile FRANCE T : 04.78.44.29.47 F : 04.78.44.29.62 info@sra-instruments.com www.sra-instruments.com

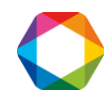

# 3. Configuration d'ordinateur fonctionnant en réseau

Dans certaines utilisations, il est nécessaire de modifier les droits administrateur de certains répertoires et certaines clés de la base de registre.

## 3.1 Autorisation administrateur sur le répertoire de Soprane

- 1. Munissez-vous des droits administrateur.
- 2. Effectuez un clic droit sur le répertoire de Soprane (par défaut : C:\Soprane) et cliquez sur le menu Propriétés.

| -                                                                                              |                                                   |                                                                  |                   |                 |
|------------------------------------------------------------------------------------------------|---------------------------------------------------|------------------------------------------------------------------|-------------------|-----------------|
| Propriétés de :                                                                                | Soprane                                           |                                                                  |                   | ×               |
| Général Partage                                                                                | Sécurité                                          | Versions précédentes                                             | Personnaliser     |                 |
| Nom de l'objet :                                                                               | C:\Soprane                                        | e                                                                |                   |                 |
| Noms de groupes o                                                                              | ou d'utilisate                                    | eurs :                                                           |                   |                 |
| Strateurs au                                                                                   | thentifiés                                        |                                                                  |                   |                 |
| Système                                                                                        |                                                   |                                                                  |                   |                 |
| Administrateur                                                                                 | s (1F07633                                        | 37U\Administrateurs)                                             |                   |                 |
| 👫 Utilisateurs (11                                                                             | F076337U\                                         | Utilisateurs)                                                    |                   |                 |
|                                                                                                |                                                   |                                                                  |                   |                 |
| Pour modifier les au                                                                           | torisations,                                      | , cliquez sur Modifier.                                          |                   | Modifier        |
|                                                                                                |                                                   |                                                                  |                   |                 |
| Autorisations pour                                                                             | Utilisateurs                                      |                                                                  | Autori            | ser Refuser     |
| Contrôle total                                                                                 |                                                   |                                                                  |                   | ^               |
| Modification                                                                                   |                                                   |                                                                  |                   |                 |
| 1                                                                                              |                                                   |                                                                  |                   |                 |
| Lecture et exécu                                                                               | tion                                              |                                                                  | $\checkmark$      | ,               |
| Lecture et exécu<br>Affichage du cor                                                           | ition<br>ntenu du da                              | ossier                                                           | ý                 | :               |
| Lecture et exécu<br>Affichage du cor<br>Lecture                                                | ution<br>Intenu du da                             | ossier                                                           |                   |                 |
| Lecture et exécu<br>Affichage du cor<br>Lecture<br>Écriture                                    | ition<br>ntenu du da                              | ossier                                                           |                   | ~               |
| Lecture et exécu<br>Affichage du cor<br>Lecture<br>Écriture<br>Pour les autorisatio<br>Avancé. | ntenu du do                                       | ossier<br>s et les paramètres avan                               | cés, cliquez sur  | A <u>v</u> ancé |
| Lecture et exécu<br>Affichage du cor<br>Lecture<br>Écriture<br>Pour les autorisatio<br>Avancé. | ntenu du de<br>ns spéciale<br><u>contrôle d'a</u> | ossier<br>s et les paramètres avan<br>accès et les autorisations | ucés, cliquez sur | A <u>v</u> ancé |

3. Dans l'onglet Sécurité, sélectionnez le groupe Utilisateurs et cliquez sur le bouton Modifier.

SRA INSTRUMENTS 210 rue des Sources 69280 Marcy l'Etoile FRANCE T : 04.78.44.29.47 F : 04.78.44.29.62 info@sra-instruments.com www.sra-instruments.com

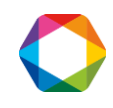

| 🖡 Autorisations pour Soprane                                                                                                    |                   | :         | × |
|----------------------------------------------------------------------------------------------------|-------------------|-----------|---|
| Sécurité                                                                                                    |                   |           |   |
| Nom de l'objet : C:\Soprane                                                                                                    |                   |           |   |
| Noms de groupes ou d'utilisateurs :                                                                                                    |                   |           |   |
| Utilisateurs authentifiés Système                                                                                                    |                   |           |   |
| Administrateurs (1F076337U\Ad                                                                                                    | ministrateurs)    |           |   |
| Ma Utilisateurs (1F0763370/Utilisat                                                                                                    | eurs)             |           |   |
|                                                                                                    |                   |           |   |
| -                                                                                                    | Ajouter           | Supprimer |   |
| Autorisations pour Utilisateurs                                                                                                    | Autoriser         | Refuser   |   |
|                                                                                                    |                   |           |   |
| Contrôle total                                                                                                    |                   | □ ^       |   |
| Contrôle total<br>Modification                                                                                                    |                   | □ ^<br>□  |   |
| Contrôle total<br>Modification<br>Lecture et exécution                                                                                          |                   |           |   |
| Contrôle total<br>Modification<br>Lecture et exécution<br>Affichage du contenu du dossier                                                       |                   |           |   |
| Contrôle total<br>Modification<br>Lecture et exécution<br>Affichage du contenu du dossier<br>Lecture                                            |                   |           |   |
| Contrôle total<br>Modification<br>Lecture et exécution<br>Affichage du contenu du dossier<br>Lecture<br>Informations sur le contrôle d'accès et | Les autorisations |           |   |

- 4. Sélectionnez l'utilisateur.
- 5. Cochez l'autorisation de Contrôle total et validez en cliquant sur le bouton Appliquer.
- 6. Fermez les différentes fenêtres avec le bouton Ok.

# 3.2 Autorisation administrateur sur le répertoire ProgramData de l'utilisateur

Le répertoire 'ProgramData' de l'utilisateur est accessible de la façon suivante :

- 1. Ouvrez le menu Exécuter de Window
- 2. Tapez l'information suivante : %programdata% et valider par Ok.
- 3. Une fenêtre de l'Explorateur Windows s'ouvre directement sur le bon répertoire.
- 4. Sélectionnez le répertoire SRA et effectuez les mêmes modifications au niveau de la sécurité que le répertoire Soprane.

SRA INSTRUMENTS

210 rue des Sources 69280 Marcy l'Etoile FRANCE T : 04.78.44.29.47 F : 04.78.44.29.62 info@sra-instruments.com www.sra-instruments.com

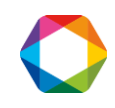

| Propriétés de : SRA                                                                                                    |                    |                   | ×          |
|----------------------------------------------------------------------------------------------------|--------------------|-------------------|------------|
| Général Partage Sécurité Ven                                                                                                    | sions précédentes  | Personnaliser     |            |
| Nom de l'objet : C:\ProgramData                                                                                                    | \SRA               |                   |            |
| Noms de groupes ou d'utilisateurs :                                                                                                    |                    |                   |            |
| SCREATEUR PROPRIETAIRE                                                                                                    |                    |                   |            |
| Système                                                                                                    |                    |                   |            |
| Administrateurs (1F076337UV                                                                                                    | Administrateurs)   |                   |            |
|                                                                                                    | aleuis)            |                   |            |
| Pour modifier les autorisations, cliqu                                                                                                    | iez sur Modifier.  |                   | Modifier   |
|                                                                                                    |                    |                   |            |
| Autorisations pour Utilisateurs                                                                                                    |                    | Autoris           | er Refuser |
| Autonoutorio pour otmoteouro                                                                                                    |                    | 7 620113          | or nordaor |
| Contrôle total                                                                                                    |                    |                   |            |
| Contrôle total<br>Modification                                                                                                    |                    | / Liono           |            |
| Contrôle total<br>Modification<br>Lecture et exécution                                                                                                    |                    |                   |            |
| Contrôle total<br>Modification<br>Lecture et exécution<br>Affichage du contenu du dossier                                                                             |                    |                   |            |
| Contrôle total<br>Modification<br>Lecture et exécution<br>Affichage du contenu du dossier<br>Lecture                                                                  |                    |                   |            |
| Contrôle total<br>Modification<br>Lecture et exécution<br>Affichage du contenu du dossier<br>Lecture<br>Écriture                                                      |                    |                   |            |
| Contrôle total<br>Modification<br>Lecture et exécution<br>Affichage du contenu du dossier<br>Lecture<br>Écriture<br>Pour les autorisations spéciales et le<br>Avancé. | es paramètres avar | ncés, cliquez sur | Avancé     |
| Contrôle total<br>Modification<br>Lecture et exécution<br>Affichage du contenu du dossier<br>Lecture<br>Écriture<br>Pour les autorisations spéciales et le<br>Avancé. | es paramètres avar | ncés, cliquez sur | Avancé     |

# 3.3 Autorisation administrateur sur la clé Soprane de la base de registre

La base de registre est accessible avec le menu Exécuter de Windows. Tapez l'information suivante : **Regedit** et validez par Ok.

Une fenêtre s'ouvre affichant les différentes valeurs de la base.

- 1. Atteignez le dossier : HKEY\_LOCAL\_MACHINE\SOFTWARE\SRA\_Instruments\SOPRANE, ATTENTION, dans le cas de Windows 10, 64 bits, il est nécessaire de sélectionner le répertoire HKEY\_LOCAL\_MACHINE\SOFTWARE\WOW6432Node\SRA\_Instruments\SOPRANE
- 2. Faites un clic droit sur la clé SOPRANE et sélectionnez le sous-menu Autorisations.

SRA INSTRUMENTS 210 rue des Sources 69280 Marcy l'Etoile FRANCE T : 04.78.44.29.47 F : 04.78.44.29.62 info@sra-instruments.com www.sra-instruments.com

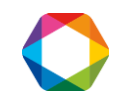

#### Soprane I installation guide – Version 1.0

| >                  | Software<br>SRA Instru<br>SRA_Instru                                | uments                                           |   |                       |
|--------------------|---------------------------------------------------------------------|--------------------------------------------------|---|-----------------------|
|                    | Sopra<br>SyncInteg<br>TeamView<br>TortoiseG<br>TortoiseC<br>Trad-FR | Développer<br>Nouveau<br>Rechercher<br>Supprimer | > |                       |
| Ordinateur\HKEY_LO | TVInstall<br>Volatile<br>WOW643<br>CAL_MACI                         | Renommer<br>Exporter<br>Autorisations            |   | A_Instruments\Soprane |
|                    |                                                                     | Copier le nom de clé                             |   |                       |

3. Comme précédemment, sélectionnez le groupe Utilisateurs.

| Autorisations pour Soprane                                                                                                    |                         | ×         |
|----------------------------------------------------------------------------------------------------|-------------------------|-----------|
| Sécurité                                                                                                    |                         |           |
| Noms de groupes ou d'utilisateurs :                                                                                                    | ICATION                 |           |
| Système                                                                                                    |                         |           |
| Administrateurs (1F076337U\Adr     Administrateurs (1F076337U\Utilisate                                                                                                    | ninistrateurs)<br>eurs) |           |
|                                                                                                    | Ajouter                 | Supprimer |
|                                                                                                    |                         |           |
| Autorisations pour Utilisateurs                                                                                                    | Autoriser               | Refuser   |
| Autorisations pour Utilisateurs Contrôle total                                                                                                    |                         | Refuser   |
| Autorisations pour Utilisateurs<br>Contrôle total<br>Lecture                                                                                                    |                         | Refuser   |
| Autorisations pour Utilisateurs<br>Contrôle total<br>Lecture<br>Autorisations spéciales                                                                                                    | Autoriser               |           |
| Autorisations pour Utilisateurs<br>Contrôle total<br>Lecture<br>Autorisations spéciales<br>Pour les autorisations spéciales et les<br>avancés, cliquez sur Avancé.                          | Autoriser               | Refuser   |
| Autorisations pour Utilisateurs Contrôle total Lecture Autorisations spéciales Pour les autorisations spéciales et les avancés, cliquez sur Avancé. Informations sur le contrôle d'accès et | Autoriser               | Refuser   |

- 4. Cochez la case 'Contrôle total', cliquez sur le bouton Appliquer et validez avec le bouton Ok.
- 5. Fermez le registre.

SRA INSTRUMENTS 210 rue des Sources 69280 Marcy l'Etoile FRANCE T : 04.78.44.29.47 F : 04.78.44.29.62 info@sra-instruments.com www.sra-instruments.com

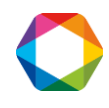